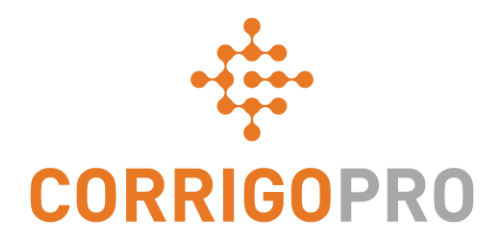

# Verbinding maken met CorrigoPro

Tegels beheren en verbindingen aanmaken

# In deze handleiding behandelen we het volgende:

- Aanmelden bij CorrigoPro Desktop
- De tegel Bedrijfsprofiel
- Uw gratis advertentie (promo) aanmaken
- Uw services bewerken
- Slimme zones
- De tegel Lidmaatschap
- De tegel CorrigoPro

- Instellingen en e-mailmeldingen
- Onze Cru
- CruMembers en CruLeads
- Onze Subs
- Onze klanten
- CruChats

# Aanmelden bij uw CorrigoPro Desktop

Link naar aanmeldpagina CorrigoPro Desktop: https://login.corrigo.com/connect/login

| CORRIGOPRO<br>Desktop                                                                                                    |                                                                                         | <b>-</b> • |
|----------------------------------------------------------------------------------------------------|-----------------------------------------------------------------------------------------|------------|
| Meld u aan bij uw CorrigoPro<br>Desktop met het e-mailadres<br>en wachtwoord, dat u tijdens<br>de registratie hebt<br>opgegeven. | E-MAILADRES<br>WACHTWOORD<br>ONTHOUD MIJN GEGEVENS<br>AANMELDEN<br>WACHTWOORD VERGETEN? |            |
|                                                                                                    |                                                                                         |            |

CONTACT OPNEMEN PRIVACYBELEID

# **Uw CorrigoPro Desktop**

#### Wanneer u zich aanmeldt, bent u op de CorrigoPro Desktop.

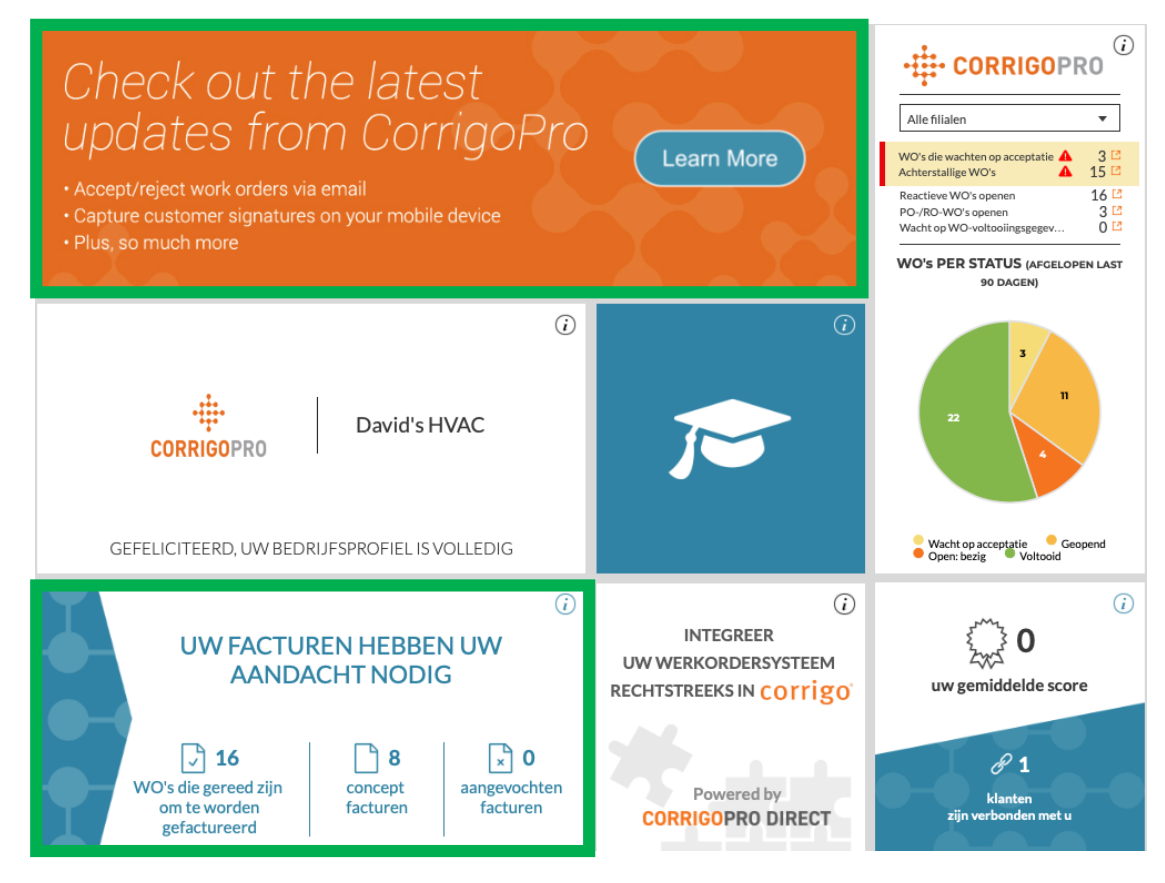

Als u op een tegel klikt, gaat u naar een specifiek gedeelte van de CorrigoPro Desktop. De tegel 'Facturen' wordt alleen weergegeven voor 'ADMIN'-gebruikers.

# **De tegel Bedrijfsprofiel**

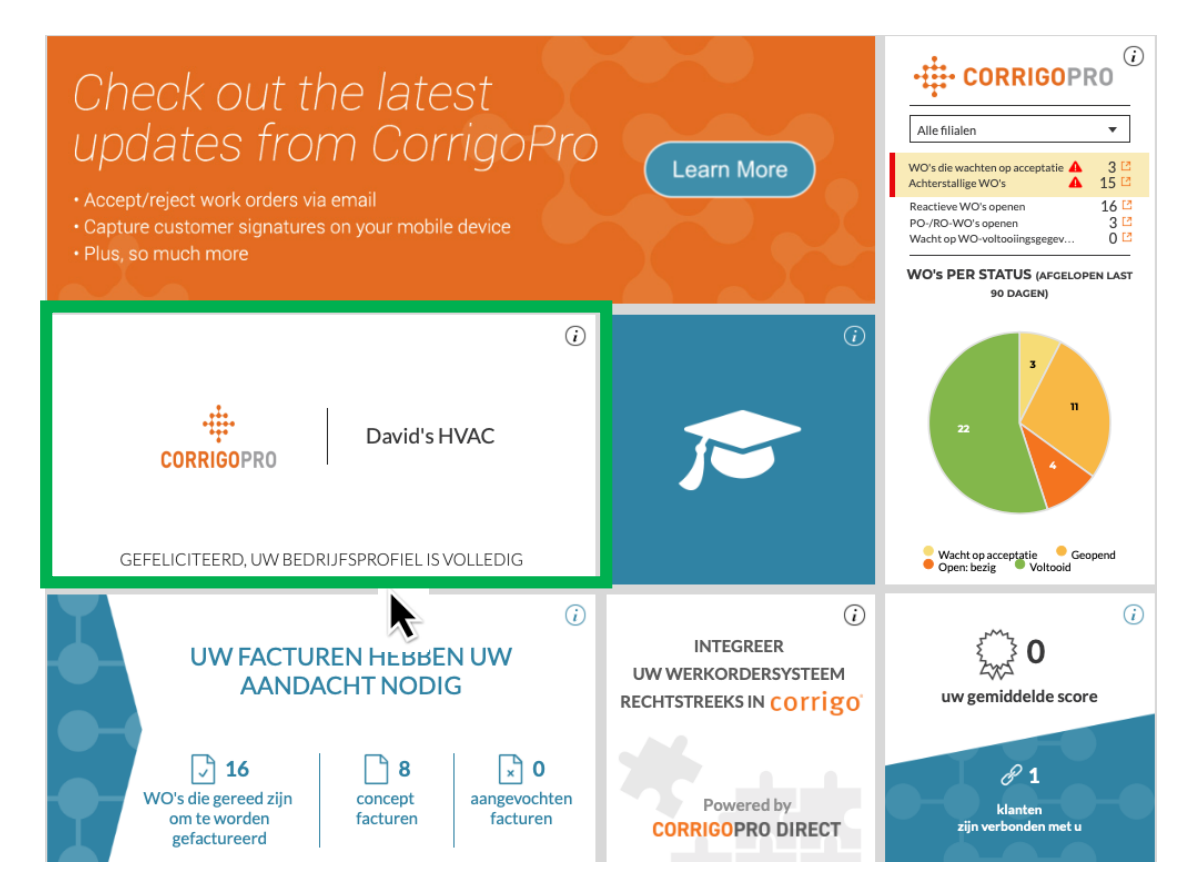

Laten we naar de tegel Bedrijfsprofiel kijken.

Klik op de tegel om uw bedrijfsprofiel te openen.

# Uw bedrijfsprofiel beheren

Hier kunt u een bedrijfslogo toevoegen en uw bedrijfsnaam wijzigen.

Klik in het gedeelte Bedrijfsoverzicht op 'BEWERKEN' om de services in te voeren die uw bedrijf biedt.

Om uw fysieke locatie en contactinformatie in te voeren of te bewerken, klikt u op 'FILIAALGEGEVENS BEWERKEN'.

| Bedrijfsprofiel                                              |                                                                                |  |
|--------------------------------------------------------------|--------------------------------------------------------------------------------|--|
| CORRIGOPRO                                                   | David's HVAC<br>Company ID: 101065                                             |  |
| BEDRIJFSLOGO WIJZIO                                          | JEN BEDRIJFSNAAM WIJZIGEN                                                      |  |
| Bedrijfsoverzicht                                            | VERKEN                                                                         |  |
| Over 35 year of experience providing                         | g the London area the highest level of service in the heating and air industry |  |
| UTR (UNIQUE TAXPAYER<br>REFERENCE)<br>WAT IS EEN UTR-NUMMER? | 394 BEWERKEN                                                                   |  |
| Filialen NIEUW FILIAAL 1                                     | TOEVOEGEN                                                                      |  |
| NAAM                                                         | David's HVAC - NL regio FILIAALGEGEVENS BEWERKEN                               |  |
| BRANCH ID                                                    | 103472                                                                         |  |
| PROMO                                                        | MAAK UW GRATIS AD                                                              |  |
| TELEFOON                                                     | +31 55 555 5550                                                                |  |
| E-MAILADRES                                                  |                                                                                |  |
| FAX                                                          |                                                                                |  |
| WEBSITE                                                      | www.test.com                                                                   |  |
| ADRES                                                        | Jan Pieter Heijestraat 00-00, Amsterdam, Noord-Holland, NL, 1058 GM            |  |
| SERVICES                                                     | Disaster Recovery BEWERKEN                                                     |  |
| SLIMME ZONES                                                 | NL BEWERKEN                                                                    |  |

# Uw bedrijfsprofiel beheren

Hier kunt u het telefoonnummer, het e-mailadres, de website en adresgegevens van uw bedrijf bewerken.

Uw verbonden klanten kunnen deze gegevens zien, en dit e-mailadres wordt weergegeven als uw algemene e-mailadres voor al deze klanten.

Klik op 'OPSLAAN'.

× Filiaalgegevens bewerken I Gebruik de indeling <ProviderName> - <BranchName> voor de filiaalnaam NAAM David's HVAC - NL regio TELEFOON **•** 055 555 5550 E-MAILADRES test@corrigo.com FAX -WEBSITE www.test.com ADRES Jan Pieter Heijestraat 00-00 ADRES 2 PLAATS Amsterdam LAND 👩 Netherlands PROVINCIE Noord-Holland POSTCODE 1058 GM OPSLAAN **ANNULEREN** 

# **PROMO: uw gratis advertentie aanmaken**

Wanneer u op de link 'MAAK UW GRATIS AD' klikt, verschijnt het venster 'Promo maken'.

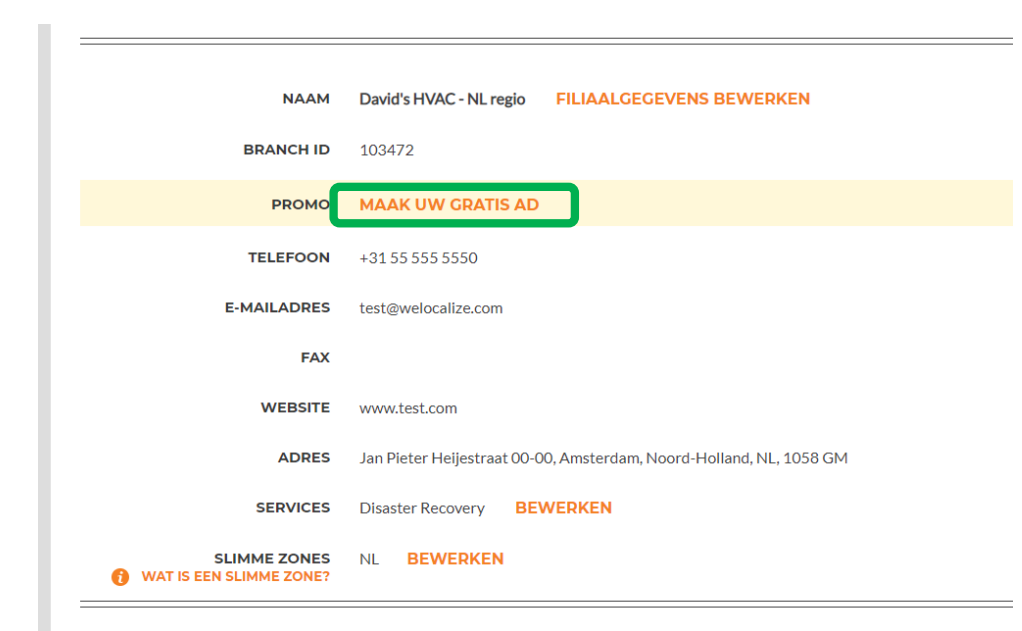

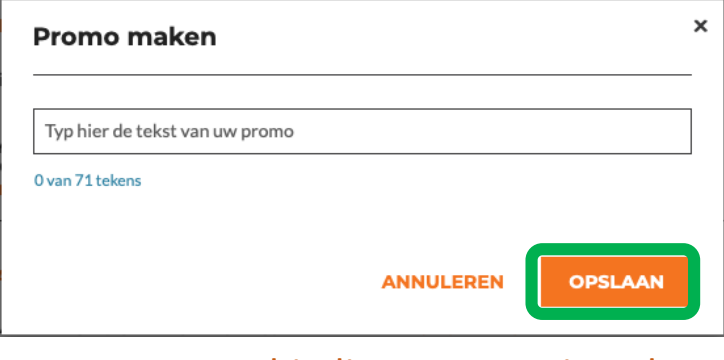

De promo-aanbieding mag maximaal 71 tekens lang zijn.

Klik op 'OPSLAAN' om uw PROMO te publiceren.

U kunt altijd teruggaan naar de pagina met uw bedrijfsprofiel om uw PROMO te bewerken of verwijderen.

## **Uw services bewerken**

Selecteer in het gedeelte 'SERVICES' de specifieke service of services die uw bedrijf biedt.

Als u alle services selecteert, kunnen huidige en potentiële klanten u beter vinden in Corrigo.

Klik op de knop 'BEWERKEN' om het venster 'Services bewerken' weer te geven.

| NAAM                                    | David's HVAC - NL regio FILIAALGEGEVENS BEWERKEN                    |
|-----------------------------------------|---------------------------------------------------------------------|
| BRANCH ID                               | 103472                                                              |
| PROMO                                   | MAAK UW GRATIS AD                                                   |
| TELEFOON                                | +31 55 555 5550                                                     |
| E-MAILADRES                             | test@welocalize.com                                                 |
| FAX                                     |                                                                     |
| WEBSITE                                 | www.test.com                                                        |
| ADRES                                   | Jan Pieter Heijestraat 00-00, Amsterdam, Noord-Holland, NL, 1058 GM |
| SERVICES                                | Disaster Recovery BEWERKEN                                          |
| SLIMME ZONES<br>WAT IS EEN SLIMME ZONE? | NL BEWERKEN                                                         |

# **Uw services bewerken**

| Services | s bewerken                        |   |
|----------|-----------------------------------|---|
|          |                                   |   |
| SERVICES | HVAC                              | • |
|          | Grease Removal Systems            |   |
|          | Grease Trap & Containment Systems |   |
|          | Handyman/General Maintenance      |   |
|          | Hoods/Exhaust/Ventilation         |   |
|          | HVAC                              |   |
|          | HVAC PM - Services                | _ |
|          | Ice Machines                      |   |
|          | Inspections & Appraising          |   |
|          | Insulation                        |   |
|          | IT/Computer Network               |   |
|          |                                   | - |

Klik op de keuzepijl in het vak 'SERVICES' om alle beschikbare services te bekijken.

Zet een vinkje bij de services die u levert.

Zorg ervoor dat u alleen de services selecteert die uw bedrijf aanbiedt, omdat klanten deze informatie gebruiken wanneer ze naar dienstverleners zoeken in het CorrigoPro-netwerk.

Nadat u de services van uw bedrijf hebt geselecteerd, klikt u op 'OPSLAAN'.

| Services | bewerken |           | >       | × |
|----------|----------|-----------|---------|---|
| SERVICES | HVAC     |           | •       |   |
|          |          | ANNULEREN | OPSLAAN |   |

Door de juiste Slimme zones te selecteren, weet u zeker dat uw bedrijf zichtbaar is voor klanten die in uw gebieden zoeken naar de services die u levert.

| Slimme zones zijn vooraf gedefinieerde | NAAM        | David's HVAC - NL regio     | FILIAALGEGEVENS BEWERKEN                  |
|----------------------------------------|-------------|-----------------------------|-------------------------------------------|
| geografische gebieden.                 | BRANCH ID   | 103472                      |                                           |
|                                        | PROMO       | MAAK UW GRATIS AD           |                                           |
| Selecteer de Slimme zones die          | TELEFOON    | +31 55 555 5550             |                                           |
| overeenkomen met uw servicegebied.     | E-MAILADRES | test@welocalize.com         |                                           |
| Ŭ                                      | FAX         |                             |                                           |
| Als u uw Slimme zones wilt bekijken en | WEBSITE     | www.test.com                |                                           |
| hewerken, klikt u on de knon           | ADRES       | Jan Pieter Heijestraat 00-0 | 00, Amsterdam, Noord-Holland, NL, 1058 GM |

SERVICES

SLIMME ZONES

AT IS EEN SLIMME ZONE?

Disaster Recovery

BEWERKEN

BEWERKEN

Als u uw Slimme zones wilt bekijken e bewerken, klikt u op de knop 'BEWERKEN' in de rij met Slimme zones.

Hiermee gaat u naar het informatiescherm Slimme zones.

#### > COMPANY PROFILE

Johannes Bouwmann 🔻 📘

#### Uw slimme zones van Corrigo selecteren

Het selecteren van slimme zones van Corrigo is eenvoudig. Volg de stappen hieronder om uw primaire zone te selecteren en alle aanvullende zones voor uw dekkingsgebied.

Onthoud:

- Uw primaire slimme zone (servicegebied) is opgenomen in uw abonnement.
- In landen met meerdere slimme zones kan elke zone worden aangepast aan het niveau van het land of de stad overeenkomstig uw servicegebied.

TERUG VOLGENDE

Uw primaire Slimme zone is inbegrepen in uw CorrigoPro Network-abonnement.

Klik op 'VOLGENDE' om de lijst met Slimme zones te openen.

#### > COMPANY PROFILE

Johannes Bouwmann 👻 📒

#### Uw slimme zones van Corrigo selecteren

Het selecteren van slimme zones van Corrigo is eenvoudig. Volg de stappen hieronder om uw primaire zone te selecteren en alle aanvullende zones voor uw dekkingsgebied.

Onthoud:

- Uw primaire slimme zone (servicegebied) is opgenomen in uw abonnement.
- In landen met meerdere slimme zones kan elke zone worden aangepast aan het niveau van het land of de stad overeenkomstig uw servicegebied.

Klik op 'VOLGENDE'.

TERUG VOLGENDE

#### U wordt gevraagd om uw geselecteerde Slimme zones te bevestigen.

| Land                    | Netherlands 🔹 🚺                                                      | U hebt 1 slimme zone(s) geselecteerd                                                                                    |
|-------------------------|----------------------------------------------------------------------|----------------------------------------------------------------------------------------------------|
| Nether                  | lands gebruikt vereenvoudigde configuratie van slimme zones, waarbij | Netherlands                                                                                                    |
| één slimme zone het hel | Netherlands                                                          | Klik hieronder op de knop Ik ga akkoord om uw selectie te bevestig<br>en de configuratie van Slimme zones te voltooien. |
|                         |                                                                      | TERUG IK GA AKKOORD                                                                                                    |
|                         | Wanneer                                                              | uw geselecteerde Slimme zones                                                                                           |
|                         | overeenko                                                            | omen met uw servicegebied, klikt                                                                                        |

# Terugkeren naar CorrigoPro Desktop

Wanneer uw Slimme zones zijn geselecteerd, is uw bedrijfsprofiel voltooid.

| COMPANY PROFIL                                                                                      | E Johannes Bouwmann 👻 💻 🕶                                                           |  |
|----------------------------------------------------------------------------------------------------|-------------------------------------------------------------------------------------|--|
| Bedrijfsprofiel                                                                                     |                                                                                     |  |
| CORRIGOPRO                                                                                          | David's HVAC<br>Company ID: 101065                                                  |  |
| BEDRIJFSLOGO WIJZIG<br>Bedrijfsoverzicht BE                                                         | SEN BEDRIJFSNAAM WIJZIGEN                                                           |  |
| Over 35 year of experience providin<br>UTR (UNIQUE TAXPAYER<br>REFERENCE)<br>WAT IS EEN UTR-NUMMER? | g the London area the highest level of service in the heating and air industry      |  |
| Filialen NIEUW FILIAAL                                                                              | TOEVOEGEN                                                                           |  |
| NAAM<br>BRANCH ID                                                                                   | David's HVAC - NL regio FILIAALGEGEVENS BEWERKEN 103472                             |  |
| PROMO                                                                                               | MAAK UW GRATIS AD                                                                   |  |
| TELEFOON<br>E-MAILADRES                                                                             | +31 55 555 5550                                                                     |  |
| FAX                                                                                                 |                                                                                     |  |
| ADRES                                                                                               | www.test.com<br>Jan Pieter Heijestraat 00-00, Amsterdam, Noord-Holland, NL, 1058 GM |  |
| SERVICES                                                                                            | Disaster Recovery BEWERKEN                                                          |  |

U kunt vanaf alle tegels terugkeren naar CorrigoPro Desktop door bovenaan de pagina op het blauwe pictogram 'Thuis' te klikken.

# **De tegel Lidmaatschap**

Via de tegel Lidmaatschap kunt u uw lidmaatschapsgegevens bekijken, uw betaalmethode bijwerken, en uw maandelijkse abonnementsoverzichten van CorrigoPro bekijken of afdrukken.

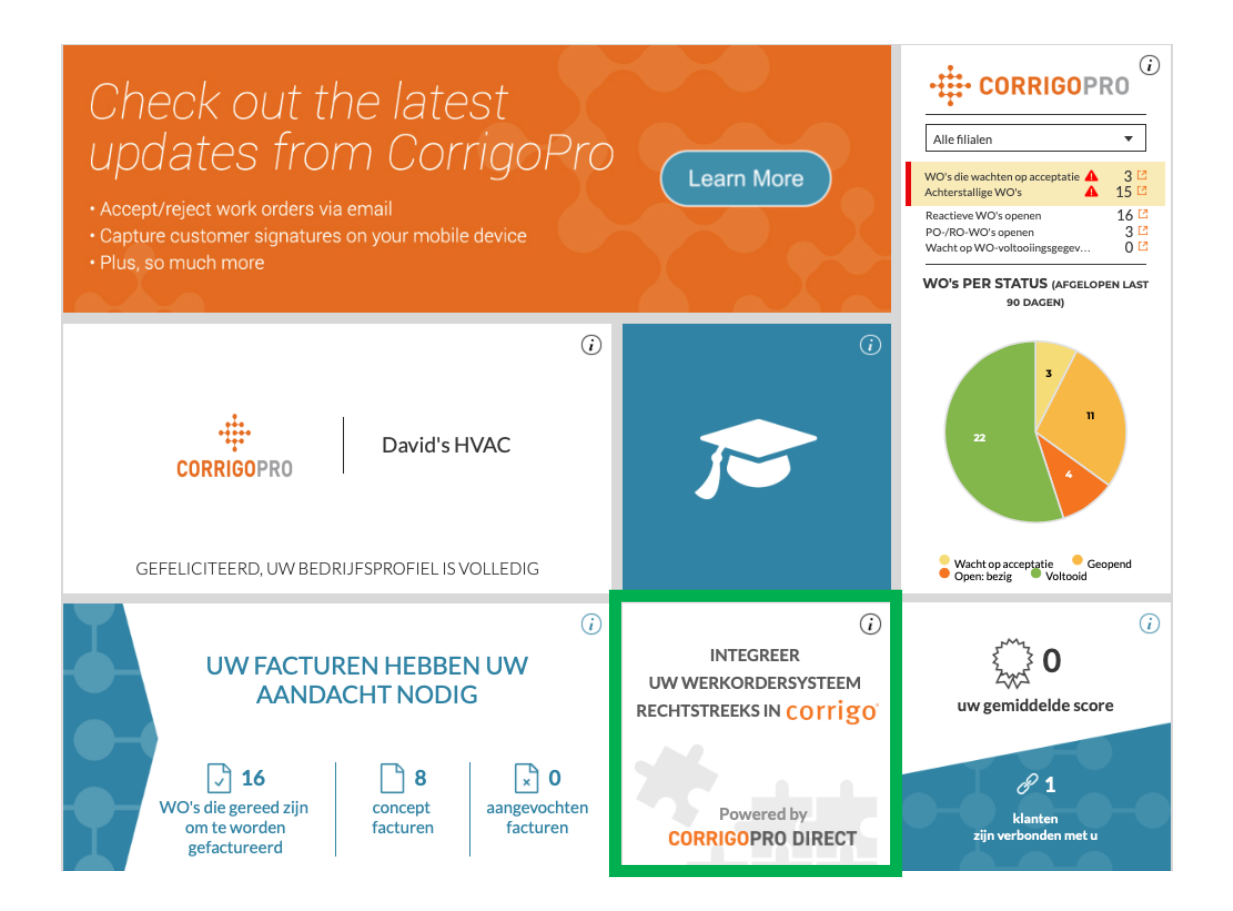

# De tegel CorrigoPro

### Klik op de tegel CorrigoPro om de CorrigoPro-portal te openen vanaf uw bureaublad.

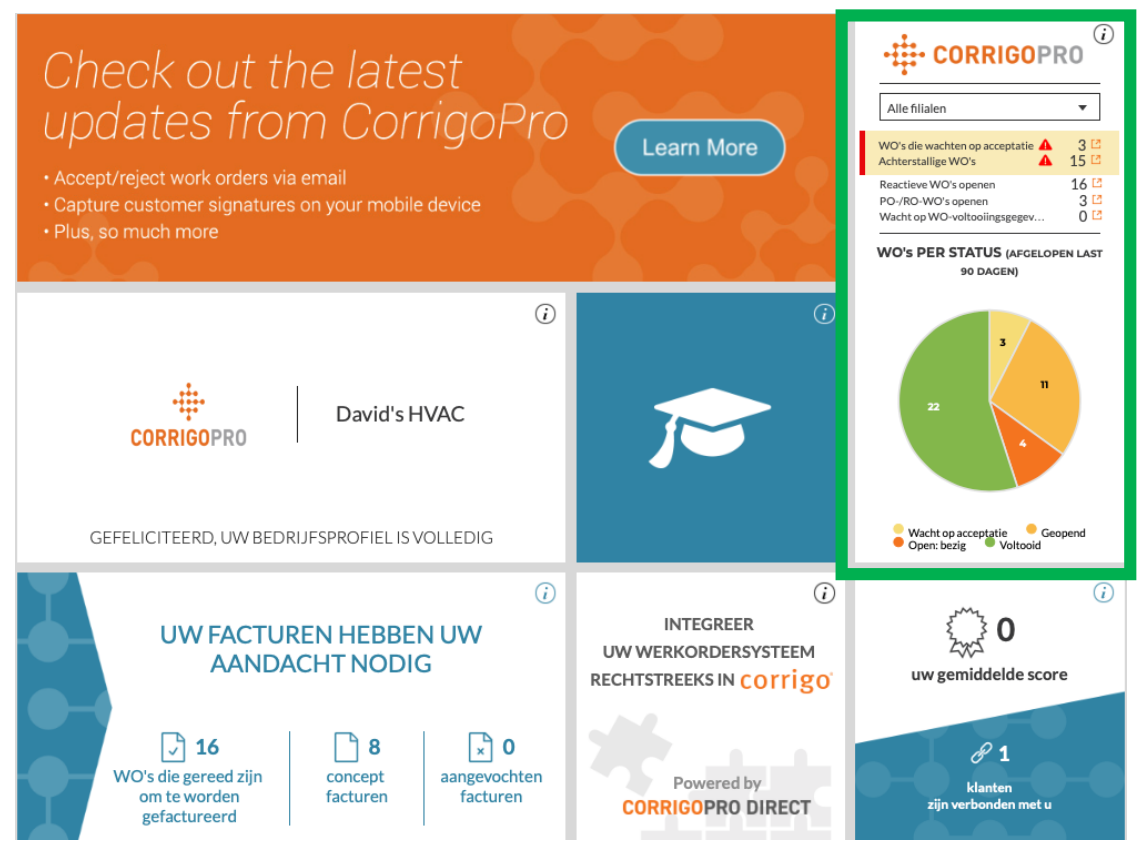

# **De tegel Filters in CorrigoPro**

Klik op het gewenste filter om werkorders met een specifieke status te bekijken op uw bureaublad.

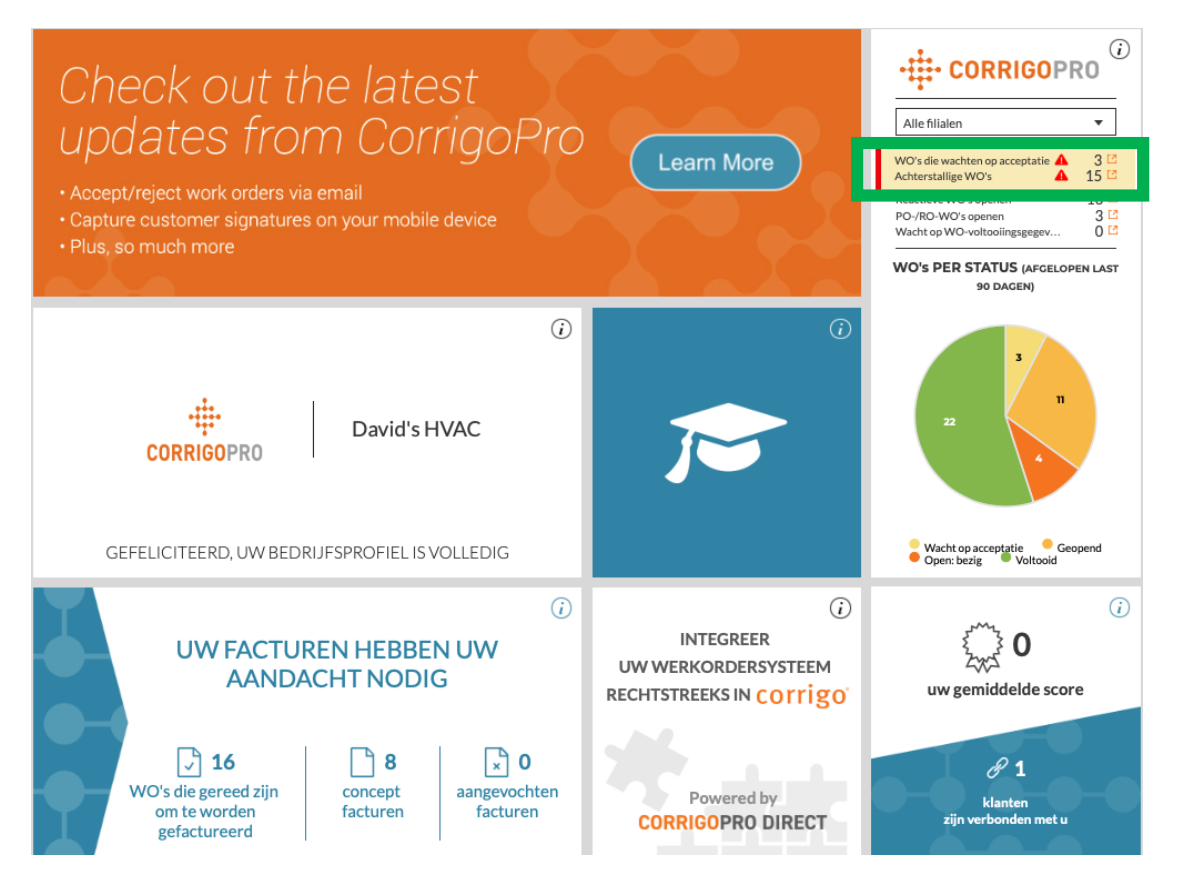

# Onze Cru

Op de pagina 'Onze Cru' ziet u al uw uitgenodigde en verbonden interne medewerkers.

Als u een nieuwe CruMember uit wilt nodigen, klikt u op het grote witte vak met het **plus**-teken.

Het venster 'Pro uitnodigen' wordt weergegeven.

| Cru uitnodigen              |           | ×          |
|-----------------------------|-----------|------------|
| Typ telefoonnummer van geno | digde     |            |
| CruLead                     |           |            |
|                             | ANNULEREN | UITNODIGEN |

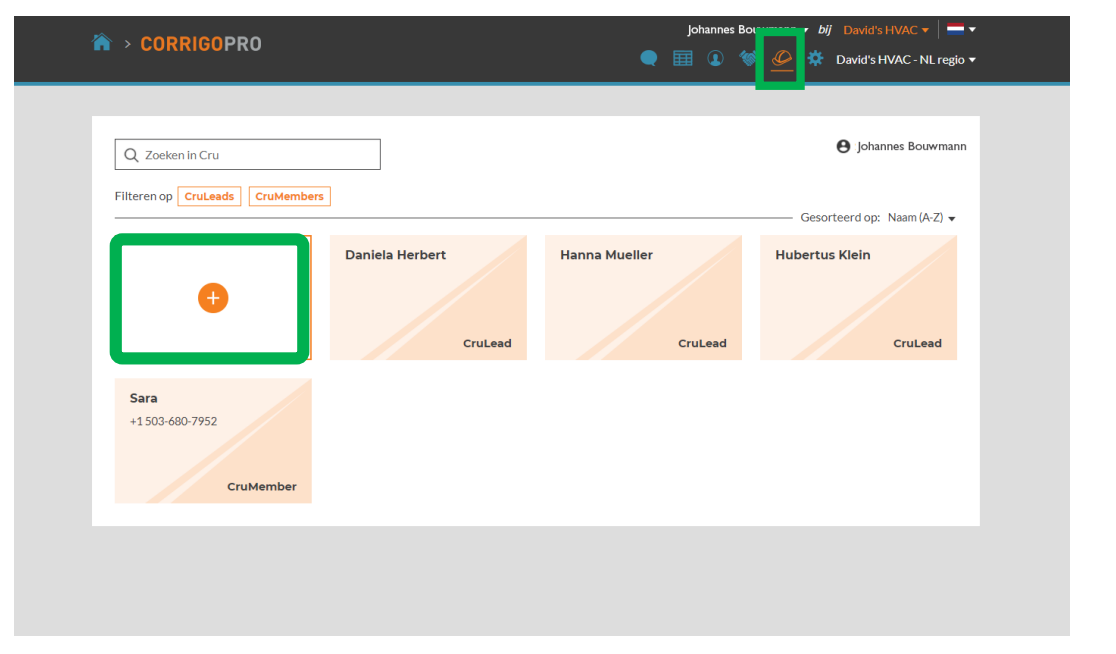

Voer de naam en het telefoonnummer van de medewerker in.

Klik op 'UITNODIGEN'.

Standaard wordt de persoon uitgenodigd als 'CruMember'. U kunt er echter ook voor kiezen om hem of haar uit te nodigen als 'CruLead'. **Een CruLead** is doorgaans een leider of een verzender die alle CruChats kan zien.

**Een CruMember** is doorgaans een technicus of veldmedewerker die alleen deelneemt aan specifieke gesprekken en aan een CruChat moet worden toegevoegd.

# **Onze Subcontractors**

Wanneer u op het pictogram met een handdruk klikt, gaat u naar 'Onze subs'. Daar ziet u al uw uitgenodigde en verbonden subcontractors of partnerbedrijven.

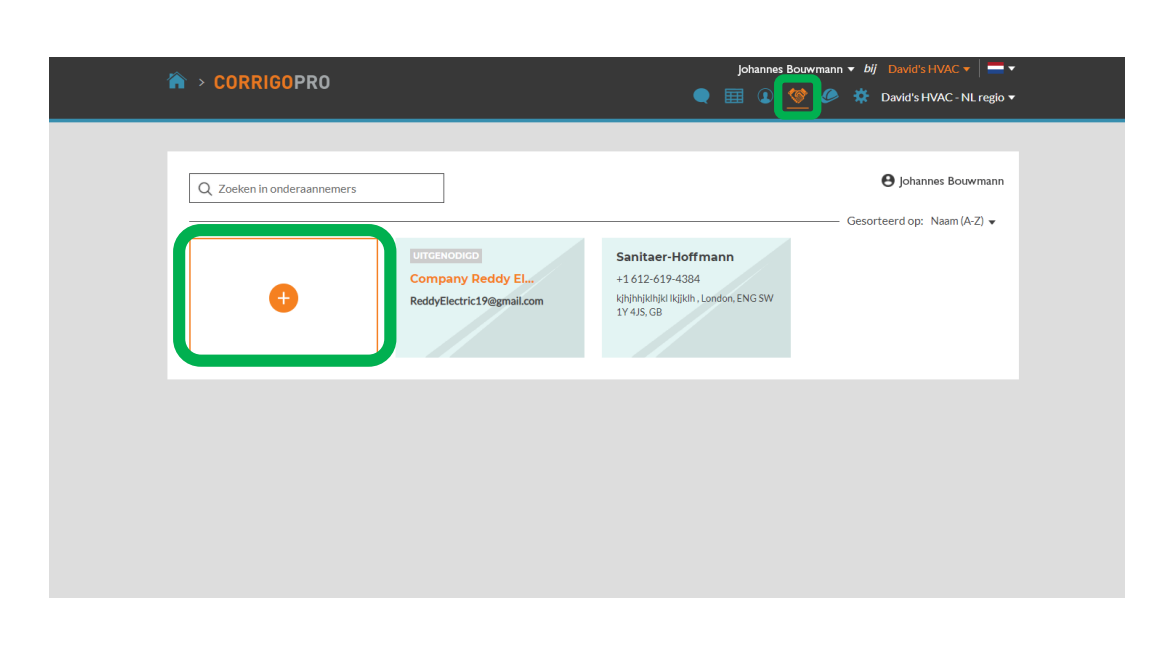

Hiermee start u een zoekopdracht in het CorrigoPro-systeem om te zien of uw Sub al verbonden is met Corrigo. Als u een nieuwe Sub wilt uitnodigen, klikt u op het grote, witte vak met het oranje *plus*-teken.

Hierdoor wordt het venster 'Onderaannemers toevoegen toevoegen' weergegeven.

| Onderaannemer                                    | s toevoegen                                        | × |
|--------------------------------------------------|----------------------------------------------------|---|
| Voer de naam en/of het tele<br>en druk op ZOEKEN | foonnummer in van het bedrijf van de onderaannemer | - |
| BEDRIJFSNAAM                                     |                                                    |   |
| TELEFOON                                         | <b>=</b> ·                                         |   |
|                                                  | ZOEKEN                                             |   |

Voer de bedrijfsnaam en het mobiele telefoonnummer van de Sub in.

Klik vervolgens op 'ZOEKEN'.

# **Onze Subs: uw subcontractors uitnodigen**

# Als u het bedrijf van uw Sub niet kunt vinden, klikt u op 'BEDRIJF UITNODIGEN'.

| Sorry  | /,                            |                             | × |
|--------|-------------------------------|-----------------------------|---|
|        |                               |                             |   |
| Het ge | zochte bedrijf lijkt nog geen | lid te zijn van CorrigoPro. |   |
|        | OPNIEUW ZOEKEN                |                             |   |

Voer de bedrijfsnaam, het e-mailadres of het mobiele telefoonnummer van de Sub in.

U kunt een persoonlijk bericht naar uw Sub sturen of de uitnodiging zonder bericht verzenden. Klik op 'UITNODIGING VERZENDEN' om uw Sub uit te nodigen.

# Het venster 'Onderaannemers uitnodigen' wordt weergegeven.

| Onderaannemer                                             | s uitnodigen                                                                                                    |
|-----------------------------------------------------------|----------------------------------------------------------------------------------------------------|
| Geef de bedrijfsnaam, het e<br>uitnodiging kan worden ver | -mailadres of het mobiele nummer op waarnaar de<br>zonden.                                                                                                    |
| BEDRIJFSNAAM                                              | Dave's HVAC                                                                                                    |
| E-MAILADRES                                               | Testsub@Corrigo.com                                                                                                    |
| TELEFOON                                                  | -                                                                                                    |
|                                                           | Als u het telefoonnummer opgeeft, zorg dan<br>dat het een mobiel nummer is dat is<br>ingeschakeld voor het ontvangen van<br>tekstberichten. De uitnodiging wordt<br>verzonden als tekstbericht. |
| BERICHT<br>(MAX 160 TEKENS)                               | Maak contact met mij op het<br>CorrigoPro-netwerk.                                                                                                    |
|                                                           |                                                                                                    |

# **Onze klanten**

Het volgende pictogram is een cirkel met een silhouet. Als u hierop klikt, gaat u naar de pagina 'Onze klanten' waar u uw uitgenodigde en verbonden klanten kunt beheren en bekijken.

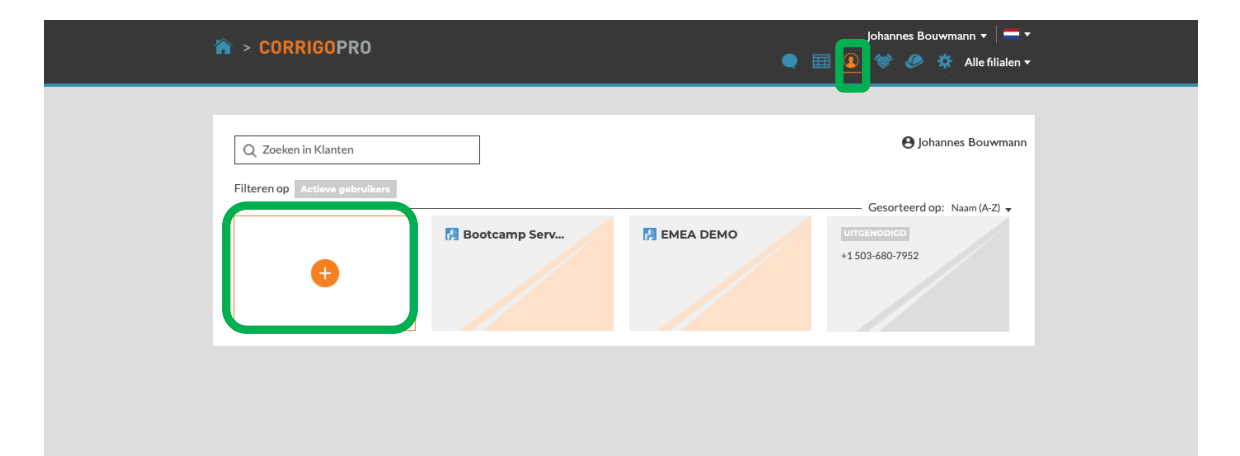

Als u een klant zonder Corrigo wilt uitnodigen om contact te maken, klikt u op het grote, witte vak met het oranje **plus**-teken. Het venster 'Klant uitnodigen' wordt weergegeven.

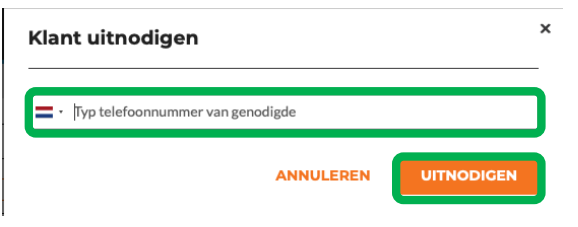

Voer het mobiele telefoonnummer van uw klant in en klik vervolgens op 'UITNODIGEN'.

## **Onze klanten**

Omdat CorrigoPro is ontworpen voor iedereen die een serviceprovider nodig heeft, kunt u al uw klanten uitnodigen om verbinding met u te maken.

| CORRIGOPRO          |                 | •         | Johannes Bouwmann 🗸   💳 🔻<br>III 🧕 😻 🥔 🔅 Alle filialen 🗸 |  |
|---------------------|-----------------|-----------|----------------------------------------------------------|--|
| Q Zoeken in Klanten |                 |           | 🖨 Johannes Bouwmann                                      |  |
| +                   | P Bootcamp Serv | EMEA DEMO | UTCENODICD<br>+1503-680-7952                             |  |

Wanneer uw klant is uitgenodigd, ontvangt de klant een sms-bericht met instructies om verbinding met u te maken via de mobiele app. Op de pagina 'Onze klanten' verschijnt dan een nieuw vak met de informatie over de klant en de status 'UITGENODIGD'.

## **CruChats**

### Het laatste pictogram, 'CruChats', wordt weergegeven met een tekstballon.

| Johannes Bouwmann ▼ bij David's HV/         Image: Correction of the state of the state of | AC ▼   📥 ▼<br>C - NL regio ▼ |
|----------------------------------------------------------------------------------------------------|------------------------------|
| Q Zoeken in Chats STATUS: ledere - STAAT VAN WO: ledere - VOLTOOIEN PER: ledere - Gesorteerd op: Datum van laatste a                                                                                                    | ictiviteit 🗸                 |
| <ul> <li>EMEADEMO</li> <li>179-185 Great Portland Street<br/>179-185 Great Portland Street, FI 4 &amp;<br/>5, London, W1W 5PL, GB</li> <li>Filiaal: David's HVAC ENGB Region</li> <li>WO-NR. COW1040038</li> <li>WACHT OP ACCEPTATE</li> <li>ROUTIN</li> <li>Reue WO/RCOW1040038</li> <li>Reue WO/RCOW1040038</li> <li>Reue A DEMO</li> </ul>                                                                                                    | 06:09                        |
| R Testing     1612-619-4384     Esso Station, Kuinderweg 8,     Emmeloord, Flevoland     FR Testing     FR Testing                                                                                                    | Sisteren                     |
| FR Testing     Table 2-619-4384     Zusje, Hoogzijde 59, Marknesse,     Flevoland     FR Testing     FR Testing                                                                                                    | Sisteren                     |
| FR Testing     +1612-619-4384     Sociëteit L.A.N.X., Nieuwezijds     Voorburgwal 163-167, Amsterdam, North Holland, 1012RK     Sociëteit L.A.N.X., Nieuwezijds Voorburgwal 163-167, Amsterdam, North Holland, 1012RK     FR Testing                                                                                                    | Dinsdag                      |

Met de zoek- en filteropties op uw CruChats-pagina kunt u al uw CruChats en werkorders bekijken, filteren en gebruiken.

# **Gefeliciteerd!**

### U kunt nu alle tegels in de CorrigoPro Desktop-portal navigeren en beheren.

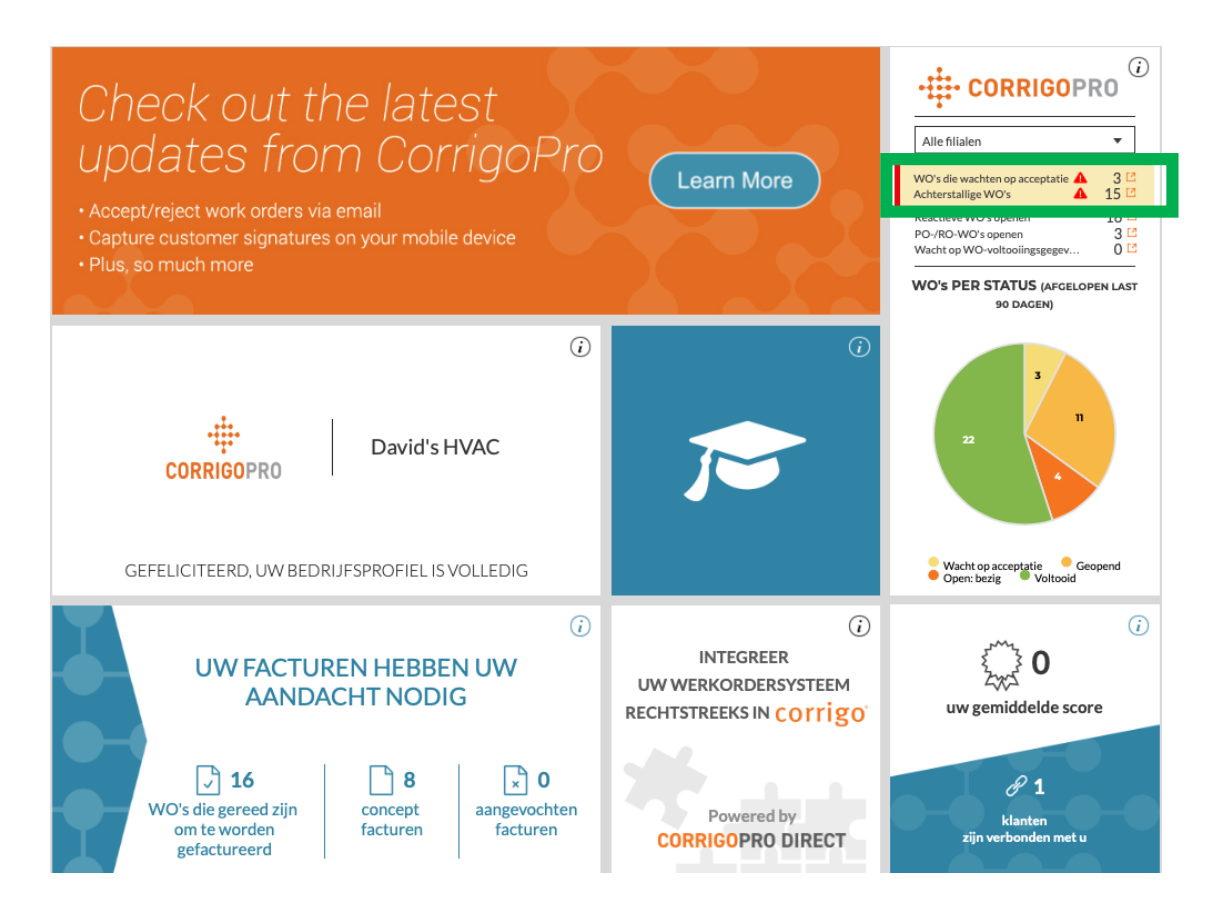

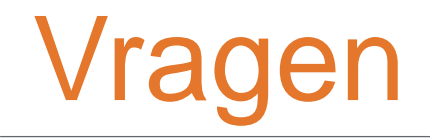

#### Neem telefonisch of online contact op met Corrigo:

https://corrigopro.com/contactus/